### ZAKŁADANIE KONTA RODZICA

- W wiadomości ze szkoły otrzymaliście Państwo link, który służy do założenia konta rodzica.
- Link jest przypisany do konkretnego dziecka, nie można więc uzyskać linku od innego rodzica.
- Jeżeli posługujecie się Państwo jednym kontem rodzicielskim na Librusie, otrzymacie Państwo jeden link, jeżeli dwoma oddzielnymi kontami, otrzymacie Państwo dwa oddzielne linki i konta do Neonków. Na Państwa prośbę zawsze możemy utworzyć oddzielne konta do Neonków.
- Tutorial jak zarejestrować się w systemie: rejestracja w systemie Neonki

#### LOGOWANIE DO KONTA RODZICA

• Link do tutorialu: logowanie do konta - Neonki

# FUNKCJONALNOŚĆ KONTA RODZICA

| J neonki.pl                          | × +                |                                                                                                    |                                                                  |                                                |                                                               |      | ~ -                      |
|--------------------------------------|--------------------|----------------------------------------------------------------------------------------------------|------------------------------------------------------------------|------------------------------------------------|---------------------------------------------------------------|------|--------------------------|
| · -> C 🏠 🌲 system                    | n.neonki.pl/parent |                                                                                                    |                                                                  |                                                |                                                               | •    | * 🔕 🖈 🗆                  |
| Nneonki                              |                    |                                                                                                    | PORTAL OPIE                                                      | KUNA                                           |                                                               |      | Pomoc                    |
| Wybrane dziecko<br>Katarzyna Testowa | v<br>Lista osób    | <ul> <li>Wyrażam zgodę na samodzieln</li> <li>opuszczenie świetlicy</li> <li>Informacja dla nauczyciela dot.<br/>samodzielnego opuszczenia<br/>świetlicy</li> <li>odbierajacych</li> </ul> | e <u>3</u> Dodanie opieku<br><mark>4</mark> Dodatkowe informacje | na<br>o dziecku <mark>5</mark> An<br>wyświetła | Zmień hasło<br>onimizacja danych<br>anych na ekranie czytnika | Jan  | O<br>Testowy             |
|                                      | Kod QR od          | Nazwisko 🗘                                                                                                    | Imię 🗘                                                           | Aplikacja mobilna                              | Telefon 🗘 O                                                   | pcje |                          |
|                                      | 6                  |                                                                                                    |                                                                  |                                                |                                                               | 7    |                          |
|                                      | #* <b>`</b>        | Testowy                                                                                                    | Jan                                                              |                                                | C                                                             | 2    |                          |
|                                      | 88 👕               | Testowy                                                                                                    | Marek                                                            |                                                | C                                                             | 2 🔋  |                          |
|                                      |                    |                                                                                                    |                                                                  |                                                |                                                               |      |                          |
|                                      |                    |                                                                                                    | Informacja ROD<br>Kontakt z Administratorem: szkol               | O<br>la@kawalerii.edu.pl                       |                                                               |      |                          |
| 2 10°C<br>Cz. słonecznie             |                    |                                                                                                    | Q Wyszukaj                                                       | 0 🖬 🧕 🖨                                        |                                                               | ^ G  | ● 奈 Φ) む <sub>15-1</sub> |

- Wybrane dziecko funkcja dla rodziców rodzeństwa z jednego konta rodzica można zarządzać upoważnieniami dla wszystkich dzieci.
- 2. Wyrażam zgodę na samodzielne opuszczenie świetlicy zaznaczenie tej opcji oznacza, że dziecko może samo opuścić szkołę po 15:10. Jeżeli czwartoklasista/tka ma mieć możliwość opuszczenia szkoły po 14:25 (w trakcie konsultacji) należy taką wiadomość wpisać w polu Informacja dla nauczyciela...
- **3.** Dodanie opiekuna tutaj można dodać kolejne osoby uprawnione do odbioru dziecka ze świetlicy, rodzice dodają również sami siebie.
- **4.** Dodatkowe informacje o dziecku inne ważne informacje, do których mają dostęp wszyscy nauczyciele świetlicy.
- 5. Anonimizacja danych... zaznaczając tę opcję na wyświetlaczu przy wejściu zamiast imienia i pierwszej litery nazwiska wyświetli się ciąg cyfr.
- Kod QR w tym miejscu można pobrać identyfikator odbioru w formie kody QR. Można go przechowywać w smart fonie lub wydrukować.
   Identyfikatora konkretnej osoby nie należy przekazywać innym osobom, ponieważ spowoduje to błędne rejestrowanie przez system osoby odbierającej dziecko.

Klikając w ikonę kosza –, wygenerowany wcześniej identyfikator odbioru można unieważnić np. w przypadku zgubienia. A następnie wygenerować nowy.

Po prawej stronie listy osób odbierających znajdują się ikony do Edycji danych i lub usunięcia danej osoby z listy osób upoważnionych do odbioru dziecka

## **ODBIERANIE DZIECKA ZE ŚWIETLICY**

- Osoba upoważniona, posiadająca swój identyfikator odbioru QR po wejściu do szkoły (obok p. Piotra-ochroniarza) skanuje w czytniku ten identyfikator (z telefonu lub wydruku).
- 2. Na wyświetlaczu pojawia się komunikat:
  - a. Dziecko jest na zajęciach (należy poczekać do dzwonka);
  - b. Dziecko jest w świetlicy i czeka na zawołanie
     Ten komunikat zmieni się na "w drodze", po zawołaniu go przez nauczyciela.
- 3. <u>Jeżeli dziecko jest na zajęciach dodatkowych</u>, po dzwonku należy ponownie wywołać dziecko skanując identyfikator.

#### Sytuacje nietypowe:

- Osoba nieposiadająca identyfikatora, np. została dopisana w ostatniej chwili i rodzic nie może jej przesłać identyfikatora QR: Taka osoba podchodzi do Pana Piotra, wylegitymowuje się i dziecko zostanie wywołane przez p. Piotra-ochroniarza;
- Awaryjna sytuacja, konieczność odbioru dziecka przez osobę inną niż upoważniona w systemie. Właściwie do tej pory funkcjonowała to na zasadzie informacji pisemnej, którą przekazywaliście Państwo Librusem/mailem do sekretariatu lub p. Piotra. Obecnie też tak może być, ale najsprawniejszym sposobem, będzie wpisanie takiej osoby do Neonków, unikając konieczności pisania do sekretariatu lub p. Piotra.
- Odbiór dziecka w czasie lekcji pozostaje bez zmian, czyli zgłaszamy to do p. Piotra.
- **Pozostałe nietypowe sytuacje** rozwiąże pan Piotr, który dzięki Neonkom będzie miał dla Państwa więcej czasu.